# RV130 및 RV130W에서 PPTP VPN 서버에 VPN 사용자 추가

#### 목표

원격 액세스 VPN을 사용하면 단일 사용자가 인터넷과 같은 TCP/IP 네트워크를 통해 안전하 게 중앙 사이트에 연결할 수 있습니다. PPTP(Point-to-Point Tunneling Protocol) VPN 서버는 원격 액세스 애플리케이션에 가장 적합하지만 LAN 인터네트워킹도 지원합니다.

이 문서의 목적은 Point-to-Point 터널링 프로토콜을 사용하여 VPN 서버를 구성하는 방법과 RV130 및 RV130W에서 새 PPTP VPN 사용자를 추가하는 방법을 보여 주는 것입니다.

### 적용 가능한 장치

·RV130 · RV130W

#### PPTP 서버 컨피그레이션

**참고:** PPTP 서버 컨피그레이션 프로세스를 시작하기 전에 로컬 네트워크의 IP 주소를 기본 설정에서 변경하는 것이 좋습니다. 기본 설정이 클라이언트의 홈 네트워크와 겹쳐 연결 문제 가 발생할 수 있습니다. 기본값으로 남겨두면 사용자를 추가할 때마다 오류 메시지가 추가로 표시됩니다. 이 가이드에서는 IP 주소 10.0.0.1을 사용하는 라우터와 함께 Cisco 네트워크를 10.0.0.0/24 네트워크로 사용합니다. 네트워크 IP 주소 변경에 대한 지침은 RV130 <u>및</u> RV130W에서 IPv4 LAN 구성을 참조하십시오.

1단계. Configuration Utility를 사용하여 **VPN > PPTP Server를** 선택합니다. PPTP *서버 페이 지*가 열립니다.

| PPTP Server                  |                      |  |
|------------------------------|----------------------|--|
| PPTP Configuration           |                      |  |
| PPTP Server:                 | Enable               |  |
| IP Address for PPTP Server:  | 10 . 0 . 0 . 1       |  |
| IP Address for PPTP Clients: | 10 . 0 . 0 . 10 - 14 |  |
| MPPE Encryption:             | ✓ Enable             |  |
| PPTP User Account Table      |                      |  |
| No. Enab                     | le Username Password |  |
| No data to display           |                      |  |
| Add Row Edit                 | Delete Import        |  |
| Save Cancel                  |                      |  |

2단계. PPTP Configuration(*PPTP 컨피그레이션)* 섹션에서 PPTP **Server enable(PPTP 서버 활성화) 확인란**을 선택합니다.

| PPTP Server                  |                     |
|------------------------------|---------------------|
| PPTP Configuration           |                     |
| PPTP Server:                 | C Enable            |
| IP Address for PPTP Server:  | 10 . 0 . 1          |
| IP Address for PPTP Clients: | 10 . 0 . 10 - 14    |
| MPPE Encryption:             | I Enable            |
| PPTP User Account Table      |                     |
| No. Enable                   | e Username Password |
| No data to display           |                     |
| Add Row Edit Delete Import   |                     |
| Save Cancel                  |                     |

#### 3단계. PPTP 서버의 IP 주소 필드에 RV130 또는 RV130W의 LAN IP 주소를 입력합니다.

| PPTP Server                  |                      |
|------------------------------|----------------------|
| PPTP Configuration           |                      |
| PPTP Server:                 | I Enable             |
| IP Address for PPTP Server:  |                      |
| IP Address for PPTP Clients: | 10 . 0 . 10 - 14     |
| MPPE Encryption:             | ✓ Enable             |
| PPTP User Account Table      |                      |
| No. Enab                     | le Username Password |
| No data to display           |                      |
| Add Row Edit                 | Delete Import        |
| Save Cancel                  |                      |

4단계. PPTP 클라이언트의 *IP 주소 필드*에 사용자에게 할당할 IP 주소 범위를 입력합니다.

| PPTP Server                  |                   |
|------------------------------|-------------------|
| PPTP Configuration           |                   |
| PPTP Server:                 | Enable            |
| IP Address for PPTP Server:  | 10 . 0 . 1        |
| IP Address for PPTP Clients: | 10 . 0 . 10 - 14  |
| MPPE Encryption:             | ✓ Enable          |
| PPTP User Account Table      |                   |
| No. Enable                   | Username Password |
| No data to display           |                   |
| Add Row Edit                 | Delete Import     |
| Save Cancel                  |                   |

5단계. MPPE **암호화**를 위해 Enable(활성화) 확인란을 선택하여 포인트-투-포인트 링크를 암 호화합니다. Microsoft MPPE(Point-to-Point Encryption)는 PPP(Point-to-Point Protocol) 패킷 을 암호화할 뿐 아니라, 여러 개의 동시 연결을 지원하기 위해 대역폭 사용을 최적화하는 압축 알고리즘을 사용합니다. 이 옵션은 PPTP 서버를 활성화한 경우에만 활성화하거나 비활성화 할 수 있습니다.

| PPTP Server                  |                      |
|------------------------------|----------------------|
| PPTP Configuration           |                      |
| PPTP Server:                 | ✓ Enable             |
| IP Address for PPTP Server:  | 10 . 0 . 1           |
| IP Address for PPTP Clients: | 10 . 0 . 10 - 14     |
| MPPE Encryption:             | Enable               |
| PPTP User Account Table      |                      |
| No. Enabl                    | le Username Password |
| No data to display           |                      |
| Add Row Edit Delete Import   |                      |
| Save Cancel                  |                      |

## 새 PPTP VPN 사용자 추가

1단계. Configuration Utility를 사용하여 **VPN > PPTP Server를** 선택합니다. PPTP *서버 페이 지*가 열립니다.

| PPTP Server                  |                      |
|------------------------------|----------------------|
| PPTP Configuration           |                      |
| PPTP Server:                 | ✓ Enable             |
| IP Address for PPTP Server:  | 10 . 0 . 1           |
| IP Address for PPTP Clients: | 10 . 0 . 10 - 14     |
| MPPE Encryption:             | ✓ Enable             |
| PPTP User Account Table      |                      |
| No. Enabl                    | le Username Password |
| No data to display           |                      |
| Add Row Edit                 | Delete Import        |
| Save Cancel                  |                      |

2단계. PPTP *User Account Table(PPTP 사용자 계정 테이블)*에서 Add Row(행 추가)**를 클릭 합니다**.

| PPTP Server                  |                     |
|------------------------------|---------------------|
| PPTP Configuration           |                     |
| PPTP Server:                 | ✓ Enable            |
| IP Address for PPTP Server:  | 10 . 0 . 1          |
| IP Address for PPTP Clients: | 10 . 0 . 10 - 14    |
| MPPE Encryption:             | Enable              |
| PPTP User Account Table      |                     |
| No. Enable                   | e Username Password |
| No data to display           |                     |
| Add Row Edit                 | Delete Import       |
| Save Cancel                  |                     |

3단계. 새 사용자 계정에 대해 사용 확인란을 선택합니다.

| PPTP Server                    |                     |
|--------------------------------|---------------------|
| PPTP Configuration             |                     |
| PPTP Server:                   | ✓ Enable            |
| IP Address for PPTP Server:    | 10 . 0 . 1          |
| IP Address for PPTP Clients:   | 10 . 0 . 10 - 14    |
| MPPE Encryption:               | ✓ Enable            |
| You must save before you can e | dit or delete.      |
| PPTP User Account Table        |                     |
| No. Enable                     | e Username Password |
| 1 🔽                            | cisco .             |
| Add Row Edit                   | Delete Import       |
| Save Cancel                    |                     |

4단계. Username(사용자 이름) 필드에 *사용자 이름*을 입력하고 Password(비밀번호) 필드에 사용자의 *비밀번호를* 입력합니다.

| PPTP Server                    |                     |
|--------------------------------|---------------------|
| PPTP Configuration             |                     |
| PPTP Server:                   | ✓ Enable            |
| IP Address for PPTP Server:    | 10 . 0 . 1          |
| IP Address for PPTP Clients:   | 10 . 0 . 10 - 14    |
| MPPE Encryption:               | ✓ Enable            |
| You must save before you can e | dit or delete.      |
| PPTP User Account Table        |                     |
| No. Enable                     | e Username Password |
| 1                              |                     |
| Add Row Edit                   | Delete Import       |
|                                |                     |
| Save Cancel                    |                     |

참고: 2~4단계를 반복하여 사용자 계정을 추가합니다.

5단계. 저장을 눌러 변경 사항을 적용합니다.

| PPTP Server                    |                     |
|--------------------------------|---------------------|
| PPTP Configuration             |                     |
| PPTP Server:                   | ✓ Enable            |
| IP Address for PPTP Server:    | 10 . 0 . 1          |
| IP Address for PPTP Clients:   | 10 . 0 . 10 - 14    |
| MPPE Encryption:               | C Enable            |
| You must save before you can e | dit or delete.      |
| PPTP User Account Table        |                     |
| No. Enabl                      | e Username Password |
| 1 🔍                            | cisco .             |
| Add Row Edit                   | Delete Import       |
|                                |                     |
| Save Cancel                    |                     |

이 번역에 관하여

Cisco는 전 세계 사용자에게 다양한 언어로 지원 콘텐츠를 제공하기 위해 기계 번역 기술과 수작업 번역을 병행하여 이 문서를 번역했습니다. 아무리 품질이 높은 기계 번역이라도 전문 번역가의 번 역 결과물만큼 정확하지는 않습니다. Cisco Systems, Inc.는 이 같은 번역에 대해 어떠한 책임도 지지 않으며 항상 원본 영문 문서(링크 제공됨)를 참조할 것을 권장합니다.